## 学習記録ビューアの画面について

受講生向けの画面となります (コース管理者からはアクセスできません)。

(ログイン後の画面から)[学習記録ビューア]> 【≫コース活動状況】 から学習記録ビューアの画面へ遷移。

以下は、学習記録ビューア画面の左メニューから、「コース:経営史I」を選択した際の画面。

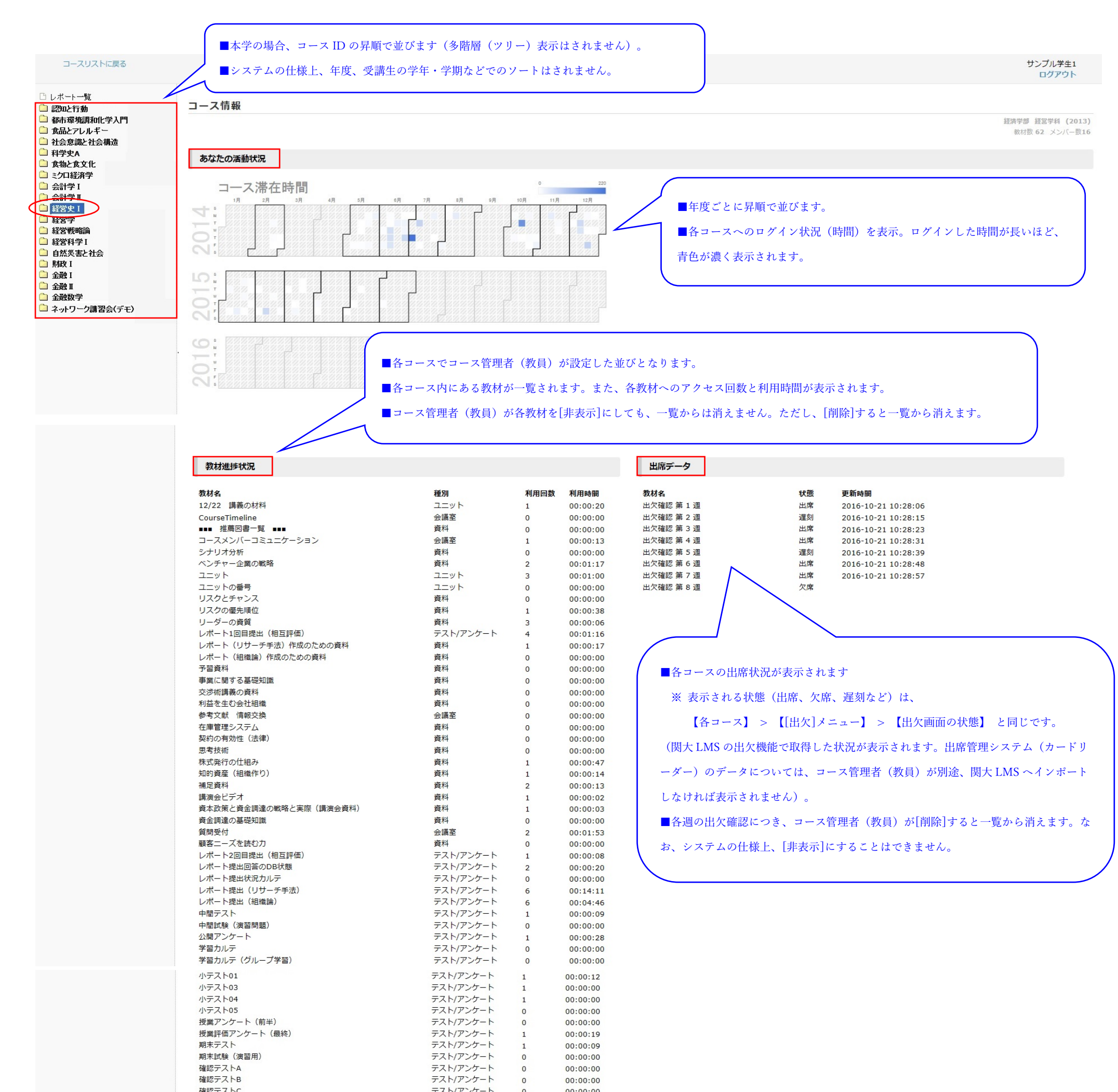

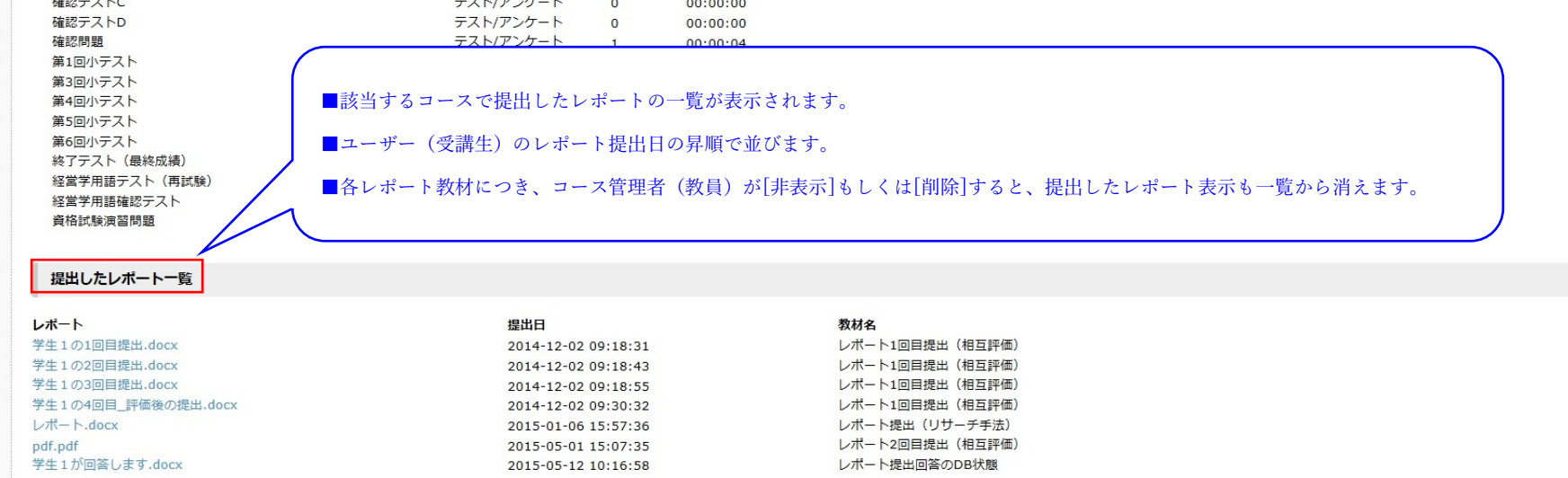

その他

■学習記録ビューアへのデータ反映につき、「コースの追加」については、約1日必要となります。

■それ以外(コース内表示)については、リアルタイムに反映されます。